# Configuration du VLan Configuration du VLan

Nous verrons ici, de **manière théorique** dans un premier temps, ce qu'est un VLAN et son fonctionnement global dans le réseau. Nous mettrons ensuite en **pratique** l'application de VLAN sur des commutateurs de marque différentes auxquels seront branchés des postes. La configuration du commutateur Catalyst Cisco se fera par l'intermédiaire de l'HyperTerminal inclut dans Microsoft Windows XP.

#### Sommaire

- Introduction
- 1 La Théorie
  - 1.1 Qu'est-ce qu'un VLAN?
  - 1.2 Caractéristique d'un VLAN
  - 1.3 Comment fonctionne un VLAN?
  - 1.4 Configuration d'un VLAN
- 2 La Pratique
  - $_{\circ}$  2.1 Introduction
  - 2.2 Le OmniSwitch Alcatel
  - 2.3 L'HyperTerminal
  - o 2.4 La configuration du commutateur
- Conclusion

#### Introduction

Aujourd'hui, une majorité d'entreprises possède leur propre parc de réseau informatique interne sous la forme d'un LAN (Local Area Network) Ethernet permettant ainsi la communication de données ou tout simplement d'informations d'un pôle d'une entreprise à un autre, et se présentant sous la forme d'un ensemble de matériels réseaux (commutateurs, routeurs...) reliés entre eux. Cependant, il est parfois nécessaire de couper quelques uns de ces liens, c'est-à-dire, d'interdire la communication d'un poste à l'autre.

*Par exemple, imaginons deux départements, le département informatique et le département commercial. Supposons que le département informatique refuse pour X raisons toutes communications par le réseau provenant du département commercial. Il faut donc les séparer en deux sections différentes et établir des règles. Ceci est possible au niveau des commutateurs grâce aux Virtual LAN (VLAN).* 

*Qu'est-ce qu'un VLAN, quelles en sont les caractéristiques, comment fonctionnent-ils, et comment peut-on les configurer?* 

#### 1 La Théorie

# 1.1 Qu'est-ce qu'un VLAN?

Un VLAN (Virtual Local Area Network) est un réseau logiquement segmenté par département, équipe de projet, ou application, sans respect des endroits physiques des utilisateurs. Tous ou la plupart des ports du commutateur peuvent appartenir à un VLAN, et les paquets unicast, broadcast, et multicast sont envoyés et reçus uniquement aux postes se situant dans le VLAN. Chaque VLAN est considéré comme un réseau logique, et les paquets destinés aux postes qui n'appartiennent pas au VLAN doivent être envoyé via un routeur.

# 1.2 Caractéristique d'un VLAN

En clair, un VLAN permet sur un commutateur de répartir des machines dans des domaines de broadcast séparés. Tous les ordinateurs d'un même VLAN peuvent communiquer entre eux sans passer par un routeur mais ne sont pas en mesure d'entrer en contact avec les autres VLANs, mise à part si des droits (ACL) ont été définis sur le routeur suivant les ports du commutateur et marquer la trame Ethernet comme appartenant à ce VLAN. Il est important de savoir que chaque VLAN est un sous réseau IP (subnetting).

Un VLAN est très utile dans le sens que:

- il supprime les contraintes physiques relatives aux communications d'un groupe de travail,
- il peut couvrir tout un bâtiment, relier plusieurs bâtiments ou encore s'étendre au niveau d'un réseau plus large (WAN),
- un port d'un commutateur peut appartenir à plusieurs VLAN simultanément.
   [source: www.awt.be/web/fic/index.aspx?page=fic,fr,t00,015,002].

Voici un schéma expliquant le principe général d'un VLAN sur un commutateur relié à un routeur (sur lequel il est possible de définir des droits):

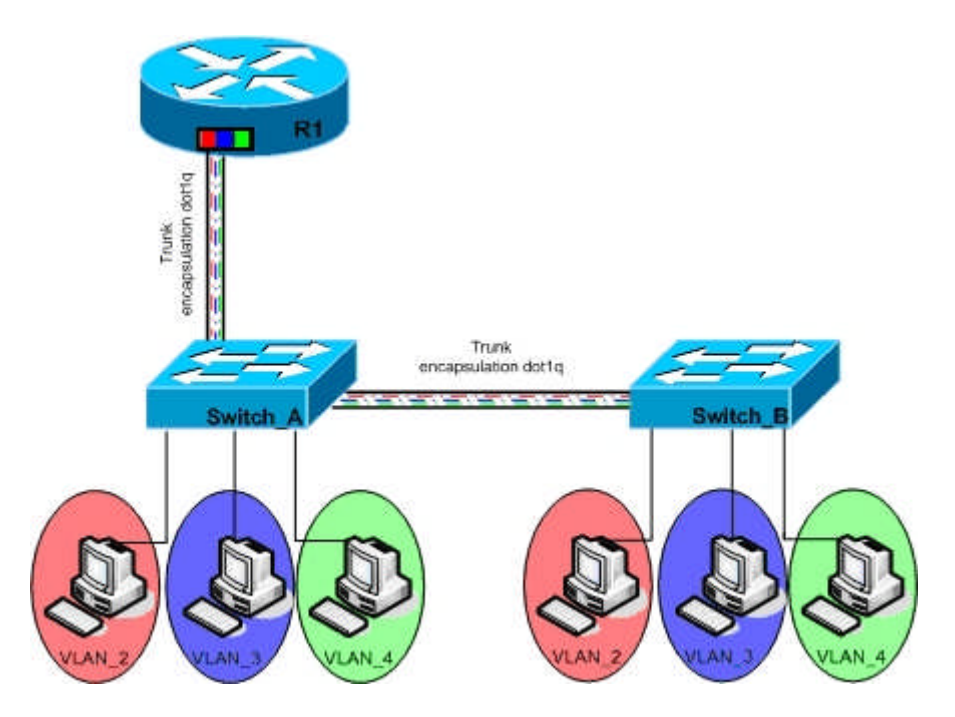

## **1.3 Comment fonctionne un VLAN?**

Les VLAN peuvent être de deux types distincts:

- les ports sont taggués, c'est-à-dire que ces ports peuvent communiquer dans n'importe quel VLAN, et par ce fait, le commutateur est capable de déterminer où le message doit être envoyé et si il est necessaire d'appliquer un filtrage;
- les ports non taggués, qui sont les ports basiques, c'est-à-dire les ports qui ne pourront communiquer qu'à l'intérieur du VLAN auxquels ils arpartiennent. Un port non taggué ne peut pas faire parti de plusieurs VLANs.

## 1.4 Configuration d'un VLAN

La procédure pour créer un nouveau VLAN repose sur 3 phases (cette procédure n'est pas générale; il s'agit de celle qui sera employée selon l'exemple du chapitre 2. LA PRATIQUE):

#### Phase 1:

• Configurer au besoin le VTP.

VTP est l'abréviation de Virtual Trunk Protocol. Avec VTP, il est possible de communiquer automatiquement les changements d'un commutateur maître (mode serveur) vers tous les autres commutateurs réglés pour recevoirs ces informations (mode client). Mais il est également possible de bloquer la communication sans appliquer les changements (mode transparent v1) ou de véhiculer les informations sans les appliquer (mode transparent v2). Dans notre exemple, nous mettrons le mode transparent v2.

#### Phase 2:

- Nommer le VLAN.
- Assigner une valeur VLAN ID (VID) au VLAN.
- Désigner quels ports seront membres de ce VLAN.
- Définir quels, si plusieurs, ports seront taggués.

La différence entre un port taggué et un port non taggué:

*Elle réside simplement dans le fait qu'un port taggué est à même de communiquer avec tous les VLANs si l'utilisateur le souhaite. En effet, il est possible de placer un même port dans plusieurs VLAN grace aux ports taggués. Ceci approuve l'une des caractéristiques évoquées dans le sous-chapitre 1.2.* 

*Un port non taggué est quant à lui unique pour un VLAN et donc ne pourra pas communiquer avec les autres postes se trouvant dans les autres VLANs.* 

L'utilité des ports taggués résident avant tout dans la connexion inter-switch (il faut que les ports servant à la liaison entre les switch soient taggués), mais aussi

*dans le management à distance des switchs à partir d'un seul switch "maître" (Répartiteur Général par exemple).* 

Phase 3:

• Mettre en place le trunking

Le trunking est le fait de pouvoir véhiculer les VLAN d'un commutateur à un autre à partir d'un port taggué qui aura comme VLAN par défaut le VLAN de management.

#### 2 La Pratique

## 2.1 Introduction

Ma mise en pratique se fera par l'association de 2 commutateurs distincts. L'un sera un *OmniSwitch Alcatel* pré-configuré et l'autre sera un *Catalyst Cisco*. C'est sur ce dernier que nous ferons notre configuration, le but étant la création de VLAN sur le Catalyst Cisco (en accord avec la pré-configuration de l'OmniSwitch Alcatel) et la communication possible dans les mêmes VLAN.

# 2.2 Le OmniSwitch Alcatel

Malgré le fait que les deux commutateurs soient de constructeurs différents, ils peuvent néanmoins communiquer (nous allons le prouver), ce qui témoignent d'une <u>inter-opérabilité entre les différents matériels réseaux</u>.

Voici la pré-configuration de l'OmniSwitch:

- Adresse IP : 10.100.3.43
- Mask : 255.255.0.0
- VLAN par défaut : VLAN 1
- VLAN créés : VLAN 100, 101, 102, 103, 104
- Port Taggué : fastEthernet 2/28, VLAN 100, 101, 103, 104
- Port forcé : fastEthernet 2/25, VLAN 100
- Ports mobiles :
  - fastEthernet 2/1, VLAN 101
  - o fastEthernet 2/2, VLAN 103
  - o fastEthernet 2/3, VLAN 104

## 2.3 L'HyperTerminal

Nous nous appuyerons ici sur l'interface en ligne de commandes (CLI) comme on peut le voir sur HyperTerminal de Windows. L'HyperTerminal vous permet de vous connecter à d'autres ordinateurs, à des sites telnet Internet,... en utilisant un modem ou un câble null-modem. Il vous permet également d'entrer dans le menu de votre matériel réseau (commutateurs, routeur...) afin de le configurer à votre convenance. Avant toute chose, il faut savoir que HyperTerminal possède une aide intégrée pour les commandes, quasiment indispensable, et que donc si vous souhaitez savoir ce qu'il est possible de faire à chaque niveau de la configuration, il vous suffit de taper un point d'interrogation '?'. Il en est de même pour les commandes non orphelines, c'est à dire les commandes qui possèdent des options ou qui doivent être complétées. Il suffit d'écrire votre commande, de mettre un espace puis de mettre un point d'interrogation '?'. L'aide est très utile et presque indispensable. A utiliser à volonté !

Le Shell de HyperTerminal possède également une fonctionnalité proche du Shell de Gnu/Linux, c'est-à-dire l'écriture plus rapide des mots grâce à la touche Tabulation.

L'HyperTerminal est accessible ainsi: (exemple pris sous Windows XP)

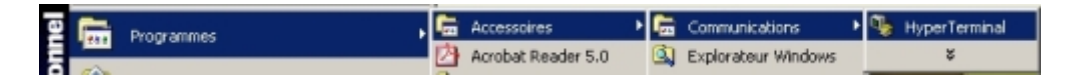

S'ouvrira alors cette fenêtre où vous devrez définir le nom que vous donnerez à votre session ainsi que l'icône sous laquelle elle se présentera:

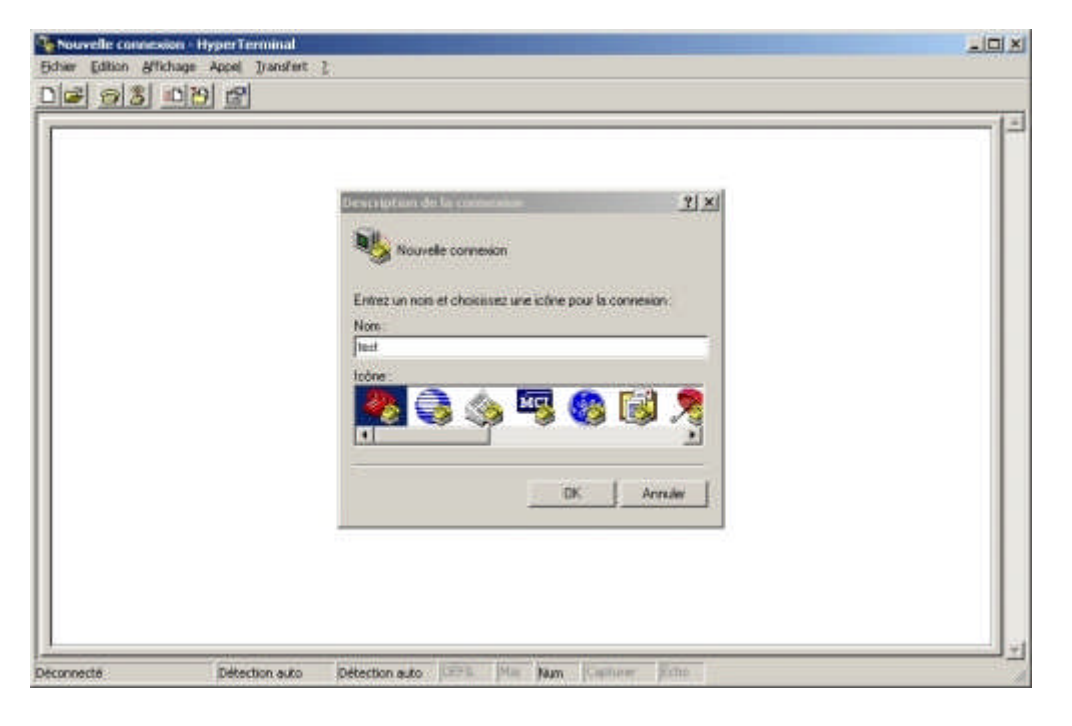

Vous verrez alors apparaitre cette fenêtre qui vous demandera de spécifier sur quel port se trouve votre matériel à configurer.

| Connexion à                  | <u>? ×</u>                                |
|------------------------------|-------------------------------------------|
| 🧞 test                       |                                           |
| Entrez les détails du numéro | o de téléphone que vous voulez composer ; |
| Pays/région :                | France (33)                               |
| Indicatif régional :         | 33                                        |
| Numéro de téléphone :        |                                           |
| Se connecter en utilisant :  | СОМ1                                      |
|                              | OK Annuler                                |

Il vous sera ensuite demander de spécifier les propriété de votre port (COM1 dans mon exemple). Quasiment tout le temps, il faudra mettre ces valeurs par défaut.

| Propriétés de COM1              | 2 🗵   |
|---------------------------------|-------|
| Paramètres du port              |       |
| Bit <u>s</u> par seconde : 9600 |       |
| Bits de <u>d</u> onnées : 8     |       |
| Parité: Aucun                   |       |
| <u>B</u> its d'arrêt : 1        |       |
| Contrôle de flux : Aucun        |       |
| Paramètres par défaut           |       |
| OK Annuler                      | doxet |

Vous entrerez ensuite dans la configuration de votre commutateur qui se présentera ainsi:

| 🏶 test - HyperTermin | al -                     | the second second second second second second second second second second second second second second second s |     |
|----------------------|--------------------------|----------------------------------------------------------------------------------------------------|-----|
| Edition Affichae     | pe Appel ]ransfert ]     |                                                                                                    |     |
| 02 08 0              | 8                        |                                                                                                    |     |
| <b></b>              |                          |                                                                                                    |     |
| and takes            |                          |                                                                                                    |     |
| Switch/              |                          |                                                                                                    |     |
|                      |                          |                                                                                                    |     |
|                      |                          |                                                                                                    |     |
|                      |                          |                                                                                                    |     |
|                      |                          |                                                                                                    |     |
|                      |                          |                                                                                                    |     |
|                      |                          |                                                                                                    |     |
|                      |                          |                                                                                                    |     |
|                      |                          |                                                                                                    |     |
|                      |                          |                                                                                                    |     |
|                      |                          |                                                                                                    |     |
|                      |                          |                                                                                                    |     |
|                      |                          |                                                                                                    |     |
|                      |                          | N                                                                                                    |     |
|                      |                          | - 195                                                                                                    |     |
|                      |                          |                                                                                                    |     |
|                      |                          |                                                                                                    |     |
| 1                    |                          |                                                                                                    |     |
| étbernoz 80:00:00    | Detection auto 9600 8-14 | 1 Die Mar Capitors Film                                                                                        | 1.5 |

C'est à partir d'ici que nous commencerons la phase 1 de la configuration du commutateur.

# 2.4 La configuration du commutateur

## 2.4.1 La configuration basique

Tout d'abord, il vous faut entrer en mode super opérateur. Grace à cela vous aurez la totale configuration que propose votre commutateur.

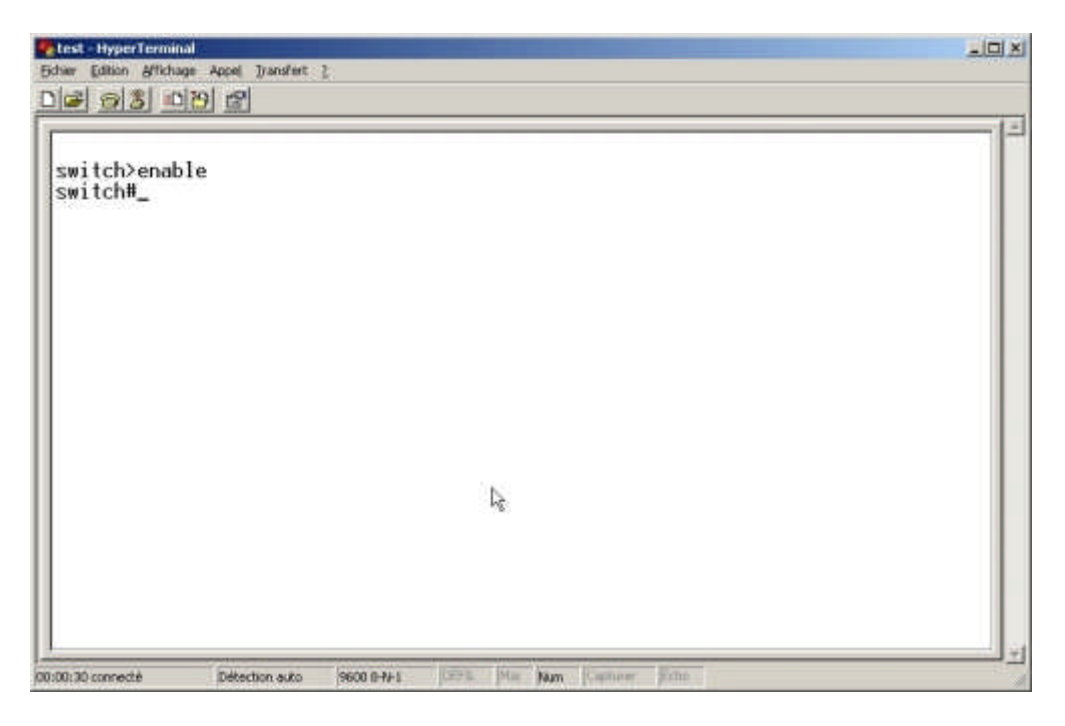

Ensuite, vous pourrez vérifier la configuration actuelle.

| test - HyperTerminal                                                                                                    |          | -101 ×                |
|----------------------------------------------------------------------------------------------------|----------|-----------------------|
| chier Edition Affichage Appel Transfert 1                                                                                                    |          |                       |
| <u>ie 98 08 6</u>                                                                                                    |          |                       |
| Switch#show run<br>Switch#show running-config                                                                                                    |          |                       |
| Building configuration                                                                                                    |          |                       |
|                                                                                                    |          |                       |
| Current configuration : 1133 bytes                                                                                                    |          |                       |
| l uproion 12.1                                                                                                    |          |                       |
| no service pad                                                                                                    |          |                       |
| service timestamps debug uptime                                                                                                    |          |                       |
| service timestamps log uptime                                                                                                    | 13       |                       |
| 1                                                                                                    |          |                       |
| hostname Switch                                                                                                    |          |                       |
|                                                                                                    |          |                       |
| ip subnet-zero                                                                                                    |          |                       |
|                                                                                                    |          |                       |
| spanning-tree mode pvst                                                                                                    |          |                       |
| no spanning-tree optimize bpdu transmission                                                                                                    |          |                       |
| spanning-tree extend system-id                                                                                                    |          |                       |
|                                                                                                    |          |                       |
|                                                                                                    |          |                       |
|                                                                                                    |          |                       |
| 00:37 connecté Détection auto 9600 0-1/-1 (2275) (Main Naum (Capito<br>Lest - Hyper Terminal                                                                                                    | w. jida. | - 0                   |
| 00:37 connecté Détection auto 9600 0-9+1 0225 Mai Naum (Capitor<br>Cesto Hyper Terminal<br>her Edition Affichage Appel (Janofest )<br>20 3 10 79 12                                                                                                    | w jida   | د ا<br>د مند          |
| 00:37 connecté Détection auto 9600 849-1 (2015) Mia Nam (capito<br>testa HyperTerminol<br>har (dison & Michage Appel ]randent ]<br>Province face a EastEthernot (2)/22                                                                                                    | er filte | د ا<br>د مند<br>* ا   |
| 00:37 connecté Détection auto 9600 0-9+1 (2775 Mai Naum (Capitor<br>test: HyperTerminal<br>tair (dison & fichage Appel (gansfert )<br>interface FastEthernet0/22                                                                                                    | er jîdu  | یا<br>د مار<br>د امار |
| 00:37 connecté Détection auxo 9600 0-9+1 (2015) Mile Nam (Capitor<br>test Hyper Terminnel<br>her Edition Affichage Appel Transfert 1<br>Page 20 10 10 10<br>interface FastEthernet0/22<br>interface FastEthernet0/23                                                                                                    | w Ann    | یا<br>« مار           |
| 00.37 connecté Détection auto 9600 8-Hri 1275 Min Nam (capito<br>test - HyperTerminal<br>have Edition Affichage Appel ]randfet :<br>P 3 012 12<br>interface FastEthernet0/22<br>interface FastEthernet0/23<br>interface FastEthernet0/24                                                                                                    |          | <u>.</u><br>دم.<br>-  |
| 00.77 connecté Détection auxo 9600 8761 DETE Man Comme<br>Interface FastEthernet0/22<br>interface FastEthernet0/23<br>interface GigabitEthernet0/1                                                                                                    | er fine  | یا<br>د امار          |
| 00.37 connecté Détection auxo 9600 0471 0275 Min Nam (capito<br>test thyperTerminal<br>have (dison Affichage Appel ]randfet :<br>P 3 0 12 12<br>interface FastEthernet0/22<br>interface FastEthernet0/23<br>interface GigabitEthernet0/1<br>interface GigabitEthernet0/2                                                                                                    |          | - <br><0              |
| 00.37 connecté Détection auto 9600 8461 (2276 Min Nam Commun<br>test HyperTerminal<br>here Edition Affichage Appel Jrandfet 2<br>Page 2010 129<br>interface FastEthernet0/22<br>interface FastEthernet0/23<br>interface GigabitEthernet0/1<br>interface GigabitEthernet0/2<br>interface GigabitEthernet0/2                                                                                                    |          | یا<br>دیدید<br>در ا   |
| On 17 connecté     Détection auto     9600 0+1/1     1275     Main     Name     Commente       Interface     FastEthernet0/22       Interface     FastEthernet0/23       Interface     FastEthernet0/24       Interface     GigabitEthernet0/2       Interface     GigabitEthernet0/2       Interface     GigabitEthernet0/2       Interface     GigabitEthernet0/2                                                                                                    |          | یا<br>دمند<br>د       |
| On 17 connecté     Detection auxo     9600 0+0+1     Date       Inst: HyperTerminal       Interface     FastEthernet0/22       Interface     FastEthernet0/23       Interface     FastEthernet0/24       Interface     GigabitEthernet0/1       Interface     GigabitEthernet0/2       Interface     GigabitEthernet0/2                                                                                                    |          | یا<br>دہر             |
| 10177 connecté Détection auxo 9600 8461 1278 Min Nam Commu<br>Inst HyperTerminal<br>for allon d'Ichage Auxel Transfert :<br>Page 1000 d'Ichage Auxel Transfert :<br>Page 1000 d'Ichage Auxel Tra |          | یا<br>د اولی          |
| On 37 connecté     Détection auxo     9600 0+2+1     Detection auxo       Interface     Accel Transfert 1       Interface     FastEthernet0/22       Interface     FastEthernet0/23       Interface     GigabitEthernet0/24       Interface     GigabitEthernet0/2       Interface     GigabitEthernet0/2       Interface     <                                                                                                    |          | یا<br>د ادار<br>و     |
| Dit 77 connecté     Détection auto     9600 0+7+1     Dit 1       Interface     Accel Transfert :     Image: State of the second second                                                                                                    |          | یا<br>د اعاد<br>ا     |
| On T7 connecté     Detection suco     9600 0+0+1     Detection suco       Interface     FastEthernet0/22       interface     FastEthernet0/23       interface     FastEthernet0/24       interface     GigabitEthernet0/24       interface     GigabitEthernet0/2       interface     GigabitEthernet0/2       interface <t< td=""><td></td><td><u>ا</u></td></t<>                                                                                                    |          | <u>ا</u>              |
| On T7 connecté     Detection suco     9600 0+0+1     Differentiation       Interface     FastEthernet0/22       interface     FastEthernet0/23       interface     FastEthernet0/24       interface     GigabitEthernet0/2       interface     GigabitEthernet0/2       interface     GigabitEthernet0/2       interface     GigabitEthernet0/2       interface     GigabitEthernet0/2       interface     GigabitEthernet0/2       interface     GigabitEthernet0/2       interface     GigabitEthernet0/2       interface     GigabitEthernet0/2       interface     SigabitEthernet0/2       interface     SigabitEthernet0/2       interface <t< td=""><td></td><td><u>ا</u></td></t<>                                                                                                    |          | <u>ا</u>              |
| ON 17 connecté     Détection suco     9600 8-H+1     Dies     Name     Capitor       Interface     FastEthernet0/22       interface     FastEthernet0/23       interface     FastEthernet0/24       interface     GigabitEthernet0/24       interface     GigabitEthernet0/2       interface     GigabitEthernet0/2       interface     Viant       interface     FastEthernet0/24       interface     GigabitEthernet0/2       interface     Viant       interface     SigabitEthernet0/2       interface     Viant       interface     SigabitEthernet0/2       interface     SigabitEthernet0/2       interface     SigabitEth                                                                                                    |          | -  <br>               |
| ON 17 connecté     Détection suco     9600 8-H+1     Detection suco       Interface     FastEthernet0/22       interface     FastEthernet0/23       interface     FastEthernet0/24       interface     GigabitEthernet0/2       interface     GigabitEthernet0/2       interface     Viant       interface     FastEthernet0/2       interface     GigabitEthernet0/2       interface     Viant       interface     GigabitEthernet0/2       interface     Viant       interface     SigabitEthernet0/2       interface     SigabitEthernet0/2       interface     Viant       interface     SigabitEthernet0/2       interface     SigabitEthernet0/2       interface     SigabitEthernet0/2       interface     SigabitEthernet0/2       interface     SigabitEthernet0/2       interface     SigabitEthernet0/2       interface     SigabitEthernet0/2       interface     SigabitEthernet0/2       interface     SigabitEthernet0/2       interface     SigabitEthernet0/2       interface     SigabitEthernet0/2       interface     SigabitEthernet0/2       interface     SigabitEthernet0/2       interface     SigabitEthernet0/2       interfa                                                                                                    |          | -  <br>               |

Dans la capture ci-dessus, vous pouvez remarquer que le commutateur ne possède pas d'adresse IP. Nous allons donc lui en donner une afin de pouvoir le manager à distance (Telnet) ou de pouvoir entrer dans sa configuration via un navigateur internet (avec interface graphique).

Pour ce faire, il faut entrer dans l'espace de configuration du commutateur.

| Etst HyperTerminal                                                                                                    |  |
|----------------------------------------------------------------------------------------------------|--|
| De 93 079 2                                                                                                    |  |
| <pre>interface FastEthernet0/24<br/>interface GigabitEthernet0/1<br/>interface GigabitEthernet0/2<br/>interface Vlan1<br/>no ip address<br/>no ip route-cache<br/>shutdown<br/>ip http server<br/>line con 0<br/>line vty 5 15<br/>i<br/>end<br/>Switch#conf<br/>Switch#configure te<br/>Switch#configure terminal<br/>Enter configuration commands, one per line. End with CNTL/Z.<br/>Switch(config)#</pre> |  |
| autorinal connecte interestion auto paculitate para para para para para                                                                                                    |  |

A partir de là, il va falloir entrer dans l'interface voulu, c'est-à-dire "l'interface Vlan1".

#### ! interface Vlan1

```
no ip address 🖟
no ip route-cache
shutdown
```

```
Switch#conf
Switch#configure te
Switch#configure terminal
Enter configuration commands, one per line. End with CNTL/Z.
Switch(config)#in
Switch(config)#interface VL
Switch(config)#interface VLan 1
Switch(config-if)#
```

Et ensuite entrer la commande pour modifier l'adresse IP. Nous allons mettre l'adresse IP 10.100.3.42 avec le mask 255.255.0.0.

```
Switch(config)#interface vlan 1
Switch(config-if)#ip
Switch(config-if)#ip adr
Switch(config-if)#ip add
Switch(config-if)#ip address 10.100.3.42 255.255.0.0
Switch(config-if)#_
```

Nous allons vérifier que l'adresse IP a bien été changé.

Switch(config-if)#ip address 10.100.3.42 255.255.0.0 Switch(config-if)#end Switch# 01:08:29: %SYS-5-CONFIG\_I: Configured from console by console Switch#sh Switch#show run Switch#show running-config

## shutdown

no ip route-cache

#### 2.4.2 La phase 1

Une fois que le commutateur possède une adresse IP, nous pouvons procéder à la création des VLAN et donc mettre en pratique les 3 phases décrites précédemment.

D'abord, vérifier le VTP par défaut (mode server par défaut).

```
Switch#sh
Switch#show vtp
Switch#show vtp ?
counters VTP statistics
  password VTP password
status VTP domain status
Switch#show vtp sta
Switch#show vtp status
VTP Version
                                               2
                                             5
Configuration Revision
Maximum VLANs supported locally
Number of existing VLANs
                                               Й
                                               250
                                               5
VTP Operating Mode
VTP Domain Name
                                               Server
VTP Pruning Mode
VTP V2 Mode
                                               Disabled
                                               Disabled
VTP Traps Generation
                                               Disabled
MD5 digest : 0x57 0xCD 0x40 0x65 0x63 0x59 0x47 0xBD
Configuration last modified by 0.0.0.0 at 0-0-00 00:00:00
Local updater ID is 0.0.0.0 (no valid interface found)
```

Ensuite nous allons modifier le mode afin qu'il soit en mode transparent v2.

Switch#configure terminal Enter configuration commands, one per line. End with CNTL/Z. Switch(config)#vtp Switch(config)#vtp mode Switch(config)#vtp mode tra Switch(config)#vtp mode transparent Setting device to VTP TRANSPARENT mode. Switch(config)#vtp ve Switch(config)#vtp ve

Switch#show vtp status VTP Version 2 Configuration Revision õ : 250 Maximum VLANs supported locally Number of existing VLANs 5 VTP Operating Mode VTP Domain Name Transparent VTP Pruning Mode VTP V2 Mode VTP Traps Generation Disabled Enabled Disabled MD5 digest 0xBB 0x74 0x5B 0x9C 0x62 0xBB 0x65 0x73 Configuration last modified by 0.0.0.0 at 0-0-00 00:00:00

## 2.4.3 La phase 2

Nous allons à présent créer les VLAN. En premier lieu, nous allons faire une vérification des VLAN existant.

Switch#show vlan brief

| VLAN                         | Name                                                              | Status                                           | Ports                                                                                                    |
|------------------------------|-------------------------------------------------------------------|--------------------------------------------------|----------------------------------------------------------------------------------------------------|
| 1                            | default                                                           | active                                           | Fa0/1, Fa0/2, Fa0/3, Fa0/4<br>Fa0/5, Fa0/6, Fa0/7, Fa0/8<br>Fa0/9, Fa0/10, Fa0/11, Fa0/12<br>Fa0/13, Fa0/14, Fa0/15, Fa0/16<br>Fa0/17, Fa0/18, Fa0/19, Fa0/20<br>Fa0/21, Fa0/22, Fa0/23, Fa0/24<br>Gi0/1, Gi0/2 |
| 1002<br>1003<br>1004<br>1005 | fddi-default<br>trcrf-default<br>fddinet-default<br>trbrf-default | act/unsup<br>act/unsup<br>act/unsup<br>act/unsup |                                                                                                    |

Nous voyons ici que tous les ports du commutateur se trouvent dans le VLAN par défaut, c'es-à-dire le VLAN 1.

Nous allons donc créer chacun des VLAN existant sur l'Omniswitch Alcatel, c'està-dire les VLAN 100, 101, 103 et 104, que nous nommerons respectivement ADMINSIEGE, USERSIEGE, VOIPSIEGE et PRINTSIEGE.

Switch#configure terminal Enter configuration commands, one per line. End with CNTL/Z. Switch(config)#vlan 100 Switch(config-vlan)#name ADMINSIEGE Switch(config-vlan)#exit Switch(config-vlan)#exit Switch(config-vlan)#name USERSIEGE Switch(config-vlan)#exit Switch(config-vlan)#exit Switch(config-vlan)#name VOIPSIEGE Switch(config-vlan)#exit Switch(config-vlan)#exit Switch(config-vlan)#exit Switch(config-vlan)#exit Switch(config-vlan)#name PRINTSIEGE Switch(config-vlan)#name PRINTSIEGE Switch(config-vlan)#end Switch#show vlan brief

| VLAN                                                     | Name                                                                                                    | Status                                                                         | Ports                                                                                                    |
|----------------------------------------------------------|----------------------------------------------------------------------------------------------------|--------------------------------------------------------------------------------|----------------------------------------------------------------------------------------------------|
| 1                                                        | default                                                                                                   | active                                                                         | Fa0/1, Fa0/2, Fa0/3, Fa0/4<br>Fa0/5, Fa0/6, Fa0/7, Fa0/8<br>Fa0/9, Fa0/10, Fa0/11, Fa0/12<br>Fa0/13, Fa0/14, Fa0/15, Fa0/16<br>Fa0/17, Fa0/18, Fa0/19, Fa0/20<br>Fa0/21, Fa0/22, Fa0/23, Fa0/24<br>Gi0/1, Gi0/2 |
| 100<br>101<br>103<br>104<br>1002<br>1003<br>1004<br>1005 | ADMINSIEGE<br>USERSIEGE<br>VOIPSIEGE<br>fddi-default<br>trcrf-default<br>fddinet-default<br>trbrf-default | active<br>active<br>active<br>act/unsup<br>act/unsup<br>act/unsup<br>act/unsup |                                                                                                    |

A présent, nous allons placer les ports comme suit:

- gigabitEthernet 0/1 : VLAN 100
- fastEthernet 0/5 : VLAN 101
- fastEthernet 0/10 : VLAN 103
- fastEthernet 0/15 : VLAN 104

Switch#configure terminal Enter configuration commands, one per line. End with CNTL/Z. Switch(config)#interface giga Switch(config)#interface gigabitEthernet 0/1 Switch(config-if)#swi Switch(config-if)#switchport acc Switch(config-if)#switchport access vl Switch(config-if)#switchport access vlan 100 Switch(config-if)#exit Switch(config)#interface Switch(config)#interface fas Switch(config)#interface fas Switch(config)#interface fastEthernet 0/5

Switch#sh vlan brief

| VLAN                                                     | Name                                                                                                    | Status                                                                         | Ports                                                                                                    |
|----------------------------------------------------------|----------------------------------------------------------------------------------------------------|--------------------------------------------------------------------------------|----------------------------------------------------------------------------------------------------|
| 1                                                        | default                                                                                                    | active                                                                         | Fa0/1, Fa0/2, Fa0/3, Fa0/4<br>Fa0/6, Fa0/7, Fa0/8, Fa0/9<br>Fa0/11, Fa0/12, Fa0/13, Fa0/14<br>Fa0/16, Fa0/17, Fa0/18, Fa0/19<br>Fa0/20, Fa0/21, Fa0/22, Fa0/23<br>Fa0/24, Gi0/2 |
| 100<br>101<br>103<br>104<br>1002<br>1003<br>1004<br>1005 | ADMINSIEGE<br>USERSIEGE<br>VOIPSIEGE<br>PRINTSIEGE<br>fddi-default<br>trcrf-default<br>fddinet-default<br>trbrf-default | active<br>active<br>active<br>act/unsup<br>act/unsup<br>act/unsup<br>act/unsup | Gi0/1<br>Fa0/5<br>Fa0/10<br>Fa0/15                                                                                                    |

#### 2.4.4 La phase 3

A présent, nous allons mettre en place le truncking afin que les VLAN soient véhiculé d'un commutateur à l'autre. Pour cela, toute la configuration se fera au niveau du port gigabitEthernet 0/1.

Switch#configure terminal Enter configuration commands, one per line. End with CNTL/Z. Switch(config)#interface gi Switch(config)#interface gigabitEthernet 0/1 Switch(config-if)#swi Switch(config-if)#switchport mod Switch(config-if)#switchport mode tru Switch(config-if)#switchport mode trunk Switch(config-if)#switchport trunk Switch(config-if)#switchport trun Switch(config-if)#switchport trunk Switch(config-if)#switchport trunk nat Switch(config-if)#switchport trunk nat Switch(config-if)#switchport trunk native vl Switch(config-if)#switchport trunk native vlan 100 Switch(config-if)#end Switch#show interfaces gigabitEthernet 0/1 switchport Name: Gi0/1

Switchport: Enabled Administrative Mode: trunk Operational Mode: down Administrative Trunking Encapsulation: dot1q Negotiation of Trunking: On Access Mode VLAN: 100 (ADMINSIEGE) Trunking Native Mode VLAN: 100 (ADMINSIEGE) Voice VLAN: none Administrative private-vlan host-association: none Administrative private-vlan mapping: none Administrative private-vlan trunk native VLAN: none Administrative private-vlan trunk encapsulation: dot1g Administrative private-vlan trunk normal VLANs: none Administrative private-vlan trunk private VLANs: none Operational private-vlan: none Trunking VLANs Enabled: ALL Pruning VLANs Enabled: 2-1001 Capture Mode Disabled Capture VLANs Allowed: ALL Protected: false Unknown unicast blocked: disabled Unknown multicast blocked: disabled Appliance trust: none

```
Operational private-vlan: none
Trunking VLANs Enabled: ALL
Pruning VLANs Enabled: 2-1001
```

Vous remarquerez dans la capture ci-dessus la ligne en surbrillance qui montre que le port laissera passer TOUS les VLAN (par défaut). Pendant la phase de test, nous retirerons un des VLAN.

### 2.4.5 Les tests

Nous sommes à présent en mesure de faire les tests pour vérifier que les VLAN identiques peuvent communiquer entre eux et bloquent les appels venant d'autres VLAN.

Mais avant cela, il faut sauvegarder la configuration faites sur le commutateur après avoir fait une ultime vérification.

...et vous sauvegardez.

```
Switch#copy running-config startup-config
Destination filename [startup-config]?
Building configuration...
[OK]
```

Les tests s'établiront grâce à des ping d'un ordinateur à un autre, tous deux connectés à différents commutateurs. Le premier test sera le ping sur le VLAN 101. Donc un ordinateur sera sur le port 2/1 de l'Omniswitch Alcatel (Adresse IP: 10.100.3.44), et l'autre sur le port 0/5 du Catalyst Cisco (Adresse IP: 10.100.3.45).

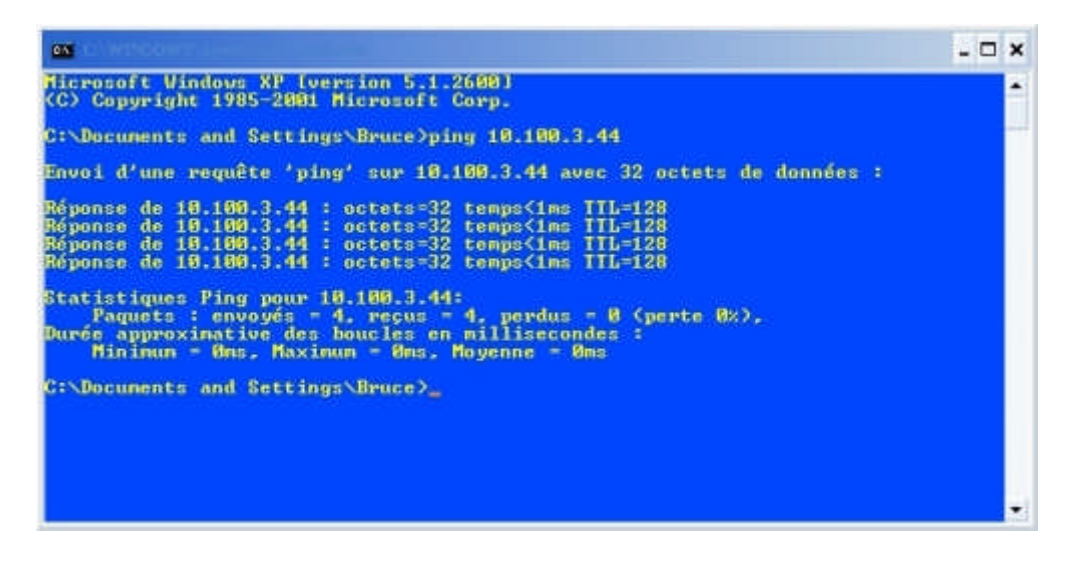

A présent, nous allons changer le port de l'ordinateur se trouvant sur l'Omniswitch Alcatel. Nous allons le mettre sur le port 2/2, et donc dans le VLAN 103. Voilà le résultat du ping.

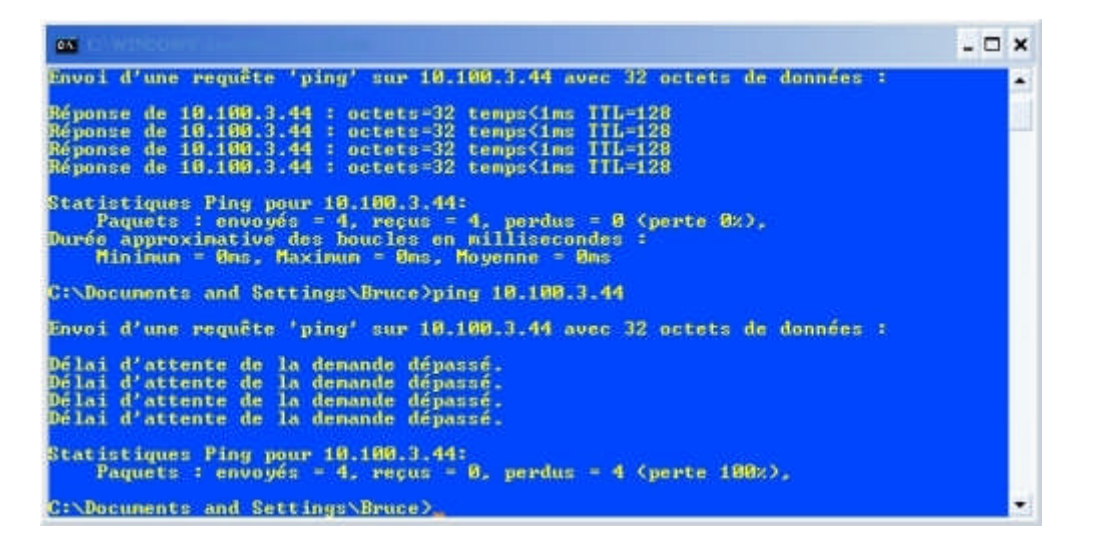

Enfin, pour notre dernier test, nous allons replacer l'ordinateur se trouvant sur l'Omniswitch Alcatel sur le port 2/1 (VLAN 101). Les deux ordinateurs se trouvent alors dans le même VLAN. Nous allons alors retirer un des VLAN que devaient laisser passer le port taggué gigabitEthernet 0/1. Le VLAN que nous retirerons sera le VLAN 101.

```
Switch#configure terminal
Enter configuration commands, one per line. End with CNTL/Z.
Switch(config)#inter
Switch(config)#interface gi
Switch(config)#interface gigabitEthernet 0/1
Switch(config-if)#sw
Switch(config-if)#switchport trun
Switch(config-if)#switchport trunk all
Switch(config-if)#switchport trunk all
Switch(config-if)#switchport trunk allowed v
Switch(config-if)#switchport trunk allowed vlan re
Switch(config-if)#switchport trunk allowed vlan re
```

| and College and College | - 🗆 🗙 |
|----------------------------------------------------------------------------------------------------|-------|
| Nicrosoft Windows XP Eversion 5.1.26001<br>(C) Copyright 1985-2001 Microsoft Corp.                                                                                                    | •     |
| C:\Documents and Settings\Bruce>ping 10.100.3.44                                                                                                    |       |
| Envoi d'une requête 'ping' sur 10.100.3.44 avec 32 octets de données :                                                                                                    |       |
| Délai d'attente de la demande dépassé.<br>Délai d'attente de la demande dépassé.<br>Délai d'attente de la demande dépassé.<br>Délai d'attente de la demande dépassé.                                                                                                    |       |
| Statistiques Ping pour 10.180.3.44:<br>Paquets : envoyés = 4. reçus = 0. perdus = 4 (perte 100%).                                                                                                    |       |
| C:\Documents and Settings\Bruce>                                                                                                    |       |
|                                                                                                    |       |
|                                                                                                    |       |
|                                                                                                    |       |
|                                                                                                    |       |

#### Conclusion

La création de VLAN est somme toute assez simple mais impose cependant quelques connaissances de bases.

Mais une fois installés, les VLANs sont très utiles aussi bien pour une entreprise que pour une école, ou tout simplement, mais plus rarement, chez soi. La séparation de pôles ou départements est parfois inévitable pour la bonne marche d'une entreprise, et les VLANs peuvent, sans problèmes particuliers, remédier à cela. Beaucoup de fonctions non-décrites dans cette présentation peuvent être appliqué aux VLANs, les rendant encore plus polyvalent.

Le dernier point est la mise en pratique (**2 LA PRATIQUE**), qui montre bien qu'il existe une inter-opérabilité entre matériels réseaux, peu importe la marque de ceux-ci.